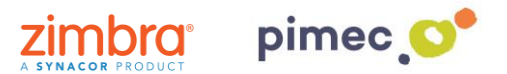

1. Para configurar el correo IMAP nos dirigiremos primeramente a la pestaña de **Herramientas** en **Configuración de la cuenta**. Pulsaremos seguidamente **Nuevo...** que abrirá una ventana donde seleccionaremos **Microsoft Exchange**, **POP3**, **IMAP o HTTP** y continuaremos con **Siguiente**.

| 🗯 Finder Archivo Edición Visualiza                                                              | ción Ir Ventana Ayuda 🛛 🔽 🚱 🔂 🐨 🎸 💭 🗏 🦈 🗲                                                                   | 🕢 (0:45) lun 30 may 14:41 💄 Q |
|-------------------------------------------------------------------------------------------------|----------------------------------------------------------------------------------------------------|-------------------------------|
| 000                                                                                             | Windows XP (Sistema base) [S'està executant]                                                                |                               |
| 🕞 Outlook para hoy - Microsoft Outlook                                                          |                                                                                                    | _ = ×                         |
| É <u>A</u> rchivo <u>E</u> dición <u>V</u> er I <u>r</u> <u>H</u> erramientas Acci <u>o</u> nes | Funambol ?                                                                                                  | Escriba una pregunta 🔹        |
| 🗄 🛐 Nuevo 👻 🚔 🌆 📲 Enviar y regibir 👻 🔛 Busc                                                     | ar en libretas 🔹 🕢 🛓 🚱 Atrás 🚳 🖄 🔄 🚮 🖏 outlook:hoy 🔹                                                        |                               |
| ESET NOD32 Antivirus 🕶 🞯 🖕 👘 🖕                                                                  |                                                                                                    |                               |
| Corres " M Correcto                                                                             | Configuración de la cuenta X                                                                                |                               |
| Carpetas favoritas                                                                              | a Cuentas de correo electrónico                                                                             |                               |
| Bandeja de entrada                                                                              | Puede agregar o quitar una cuenta. Puede seleccionar una cuenta y cambiar su configuración.                 |                               |
| 🚞 Bandeja de entrada en oscar.orte 📃 💙                                                          |                                                                                                    | Personalizar Outlook para hoy |
| Calendario                                                                                      | Correo electrónico Archivos de datos Fuentes RSS Listas de SharePoint Calendarios de Internet Calendarios 🕬 | Mensajes                      |
| Carpetas de correo 🛛 🕆                                                                          |                                                                                                    | Bandeia de entrada 0          |
| Todos los elementos de correo •                                                                 | Muevo X. Reparar Mar Campiar 🕑 Escapiecer como predecerminado X Quicar 🐨 🔹                                  | Borrador 0                    |
| Carpetas personales                                                                             | Nombre Tipo Province Tipo MAD/CMTD (pruise decide acts quests de response avec                              | Bandeja de salida 0           |
| la Bandeja de entrada                                                                           | uscanorega@ucacuc.com umArysmin (enviar desue escal cuenca de manera pre                                    |                               |
| Borrador                                                                                        | Agregar una nueva cuenta de correo electrónico 🛛 🔀                                                          |                               |
| Correo electrónico no deseado                                                                   | Elegir servicio de correo electrónico                                                                       |                               |
| Elementos enviados                                                                              |                                                                                                    |                               |
| Fuentes RSS                                                                                     | V                                                                                                    |                               |
|                                                                                                 | Microsoft Exchange, POP3, IMAP o HTTP                                                                       |                               |
| 🗄 🎒 oscar.ortega@btactic.com                                                                    | Conectar con una cuenta de correo electrónico de su proveedor de servicios                                  |                               |
|                                                                                                 | Dicentet (LDP) o con el sel vidor de vilciosor. Excitalige de so organización.                              |                               |
|                                                                                                 | Outros<br>Conectar con un servidor del tipo mostrado a continuación.                                        |                               |
|                                                                                                 | Servicio móvil de Outlook (Mensajería de texto).                                                            |                               |
| Correo                                                                                          |                                                                                                    |                               |
| Calendario                                                                                      |                                                                                                    |                               |
| Contactos                                                                                       |                                                                                                    |                               |
| Tareas                                                                                          |                                                                                                    |                               |
| 🐷 🖬 🖉 👻                                                                                         |                                                                                                    | ~                             |
| Listo                                                                                           |                                                                                                    |                               |
| 🔐 Inicio 🛁 🤅 🚳 🚸 🔭 🦂 🍪 tema UNICO                                                               | 10 - Arti 🕓 Outlook para hoy - Mi                                                                           | 🖮 🕞 🔍 🗐 💥 14:41               |
|                                                                                                 |                                                                                                    | 의 🛈 🖉 🖶 🗖 🗍 🚳 🛡 Esquerra 🕷 🕜  |

2. Seleccionaremos la opción de abajo, **Configurar manualmente las opciones del servidor o tipos de servidores adicionales**.

|               | Finder      | Archivo      | Edición         | Visualización          | lr      | Ventana         | Ayuda  |                    | 🔊 🍪 🖸           | 6                          | C D     |    | 1    | ()<br>()    | (0:28    | dom 15 may 23: | 37 💄   | a .       |
|---------------|-------------|--------------|-----------------|------------------------|---------|-----------------|--------|--------------------|-----------------|----------------------------|---------|----|------|-------------|----------|----------------|--------|-----------|
| 00            | 0           |              |                 |                        |         |                 | Wi     | indows XP (Sistema | a base) [S'està | executant]                 |         |    |      |             |          |                |        |           |
|               | 1 🧯         | 5            |                 |                        |         |                 |        |                    |                 |                            |         |    |      |             |          |                |        |           |
| Mi ,          | Agregar una | nueva cuent  | a de correo     | electrónico            | -       | _               | _      |                    | ×               |                            |         |    |      |             |          |                |        |           |
| <u>s</u>      | Configura   | ación autom  | ática de la ci  | Jenta                  |         |                 |        |                    | 1×1×            |                            |         |    |      |             |          |                |        |           |
| Cont<br>20    |             |              |                 |                        |         |                 |        |                    |                 |                            |         |    |      |             | - = ×    |                |        |           |
|               | Su nombre   |              |                 |                        |         |                 |        |                    |                 |                            |         |    | Escr | iba una pre | igunta 👻 |                |        |           |
|               |             |              |                 |                        |         |                 |        |                    |                 |                            |         |    |      |             |          |                |        |           |
| Facti<br>20   |             | de correo el |                 |                        |         |                 |        |                    |                 |                            |         |    |      |             |          |                |        |           |
|               |             |              |                 |                        |         |                 |        |                    |                 |                            |         |    |      |             |          |                |        |           |
|               | Contraseñ   | ia;          |                 |                        |         |                 |        |                    |                 |                            | Microso | ft |      |             |          |                |        |           |
| PC            | Repita la c | ontraseña:   |                 |                        |         |                 |        |                    |                 |                            |         |    |      |             |          |                |        |           |
|               |             |              |                 |                        |         |                 |        |                    |                 |                            |         |    |      |             |          |                |        |           |
| Tpv50         |             |              |                 |                        |         |                 |        |                    |                 | <b>ok</b> <sup>•</sup> 200 | )7      |    |      |             |          |                |        |           |
|               |             |              |                 |                        |         |                 |        |                    |                 |                            |         |    |      |             |          |                |        |           |
| Zim           |             |              |                 |                        |         |                 |        |                    |                 |                            |         |    |      |             |          |                |        |           |
| Des           | Configur    | ar manualmen | te las opcione: | s del servidor o tipos | de serv | idores adiciona | les    |                    | 8               | dos los derechos           | •       |    |      |             |          |                |        |           |
| Σ             |             |              |                 |                        |         |                 |        |                    |                 | -                          | -       | -  |      |             |          |                |        |           |
| Zimt<br>Bande |             |              |                 |                        |         |                 | < Atrá | ás Siguiente >     | Cancelar        |                            |         |    |      |             |          |                |        |           |
| 1             |             |              |                 |                        |         |                 |        |                    |                 |                            |         |    |      |             |          |                |        |           |
| ZCSPSTI       | mp          |              |                 |                        |         |                 |        |                    |                 |                            |         |    |      |             |          |                |        |           |
|               | D.          |              |                 |                        |         |                 |        |                    |                 |                            |         |    |      |             | 1        |                |        | Line 1    |
| POT           |             |              |                 |                        |         |                 |        |                    |                 |                            |         |    |      |             |          |                |        | 2         |
| DABOTE        |             |              |                 |                        |         |                 |        |                    |                 |                            |         |    |      |             |          |                | Pap    | celera de |
|               |             |              |                 |                        |         |                 |        |                    |                 |                            |         |    |      |             |          |                |        | seletaje  |
| 🥐 li          | icio        | 🙆 🙆 🤇        | ) * [ 💽         | Microsoft Outlook      |         |                 |        |                    |                 |                            |         |    |      |             |          | i 📖 🔽 🖻 🖂      | 🗐 9, S | 23:37     |
|               |             |              |                 |                        |         |                 |        |                    |                 |                            |         |    |      |             | 90       | 0 3 0 0        | Esque  | rra%      |

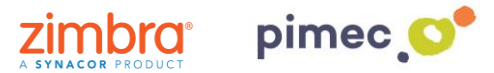

3. En la siguiente ventana pulsaremos en **Correo electrónico de Internet** y pulsaremos en **Siguiente**.

| Agregar nueva cuenta                                                                                                    | x |
|----------------------------------------------------------------------------------------------------|---|
| Elegir servicio                                                                                                    |   |
| <ul> <li>Correo electrónico de Internet         Conectar con el servidor POP o IMAP para enviar y recibir mensajes de correo electrónico.     </li> <li>Microsoft Exchange o servicio compatible         Conectarse y tener acceso a mensajes de correo electrónico, calendario, contactos, faxes y mensajes de correo de voz.     </li> </ul> |   |
| Mensajería de texto (5M5)<br>Conectar con un servicio de mensajería móvil.                                                                                                    |   |
| © Otros<br>Conectar con un servidor del tipo mostrado a continuación.<br>Fax Mail Transport                                                                                                    |   |
| < Atrás Siguiente > Cancelar                                                                                                    |   |

4. Nos aparecerán una serie de campos a rellenar. En primer lugar el nombre (cualquiera sirve). En segundo lugar nuestra dirección de correo PIMEC. En tercer lugar, seleccionaremos cuenta IMAP. En cuarto y quinto lugar introduciremos nuestro servidor "zimbra.pimec.net". Por último, introduciremos otra vez nuestra dirección de correo PIMEC y posteriormente nuestra contraseña. Marcaremos también la opción "Probar configuración de la cuenta..." y NO marcaremos "Requerir inició de sesión utilizando Autenticación...".

| Cambiar cuenta                                                     |                                                               |                                                                          |
|--------------------------------------------------------------------|---------------------------------------------------------------|--------------------------------------------------------------------------|
| Configuración de correo electro<br>Estos valores son necesarios pa | <b>ónico de Internet</b><br>ara que la cuenta de correo elect | trónico funcione.                                                        |
| Información sobre el usuario                                       |                                                               | Configuración de la cuenta de prueba                                     |
| Su nombre:                                                         | Oscar Ortega                                                  | Después de rellenar la información de esta pantalla, le                  |
| Dirección de correo electrónico:                                   | oortega@globalleida.org                                       | botón. (Requiere conexión de red.)                                       |
| Información del servidor                                           |                                                               | Drohas configuración de la questa                                        |
| Tipo de cuenta                                                     | IMAP 👻                                                        | Probar configuración de la cuenta                                        |
| Servidor de correo entrante:                                       | bmail.btactic.com                                             | Probar configuración de la cuenta haciendo clic en<br>el botón Siguiente |
| Servidor de correo saliente (SMTP):                                | bmail.btactic.com                                             | -                                                                        |
| Información de inicio de sesión                                    |                                                               |                                                                          |
| Nombre de usuario:                                                 | oortega@globalleida.org                                       |                                                                          |
| Contraseña:                                                        | *****                                                         |                                                                          |
| Record                                                             | ar contraseña                                                 |                                                                          |
| Requerir inicio de sesión utilizando<br>contraseña segura (SPA)    | o Autenticación de                                            | Más configuraciones                                                      |
|                                                                    |                                                               | < Atrás Siguiente > Cancelar                                             |

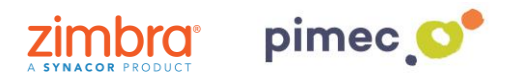

5. Seguidamente pulsaremos Más configuraciones... y en la pestaña Servidor de salida, marcaremos "Mi servidor de salida (SMTP) Requiere autenticación" y "Utilizar La misma configuración que mi servidor de correo de entrada".

|            | Servidor de salida      | Conexión       | Avanzadas                       |  |
|------------|-------------------------|----------------|---------------------------------|--|
| Mi ser     | vidor de salida (SMTP   | ) requiere au  | tenticación                     |  |
| <u>o u</u> | ilizar la misma configu | iración que m  | i servidor de correo de entrada |  |
|            | iciar sesión utilizando |                |                                 |  |
| N          | ombre de usuario:       |                |                                 |  |
| Ç          | ontraseña:              |                |                                 |  |
|            | 5                       | Recordar o     | onbraseña                       |  |
|            | Requerir Autenticad     | tión de contra | aseña segura (S <u>P</u> A)     |  |
|            |                         |                |                                 |  |
|            |                         |                |                                 |  |

6. Finalmente en Avanzadas, activaremos la **opción SSL**, con los puertos **993** en IMAP y opción **TLS y puerto 587 para SMTP**. Terminaremos con **Aceptar**, y ya podremos empezar a utilizar nuestro correo IMAP en Outlook 2007.

| Configuración de c | orreo electro  | ónico de Interne | t      |                     | ×    |
|--------------------|----------------|------------------|--------|---------------------|------|
| General            | Element        | tos enviados     |        | Elementos eliminado | s    |
| Servidor de s      | salida         | Conexión         |        | Avanzadas           |      |
| Números de puerto  | del servidor   |                  |        |                     |      |
| Servidor de entra  | ada (IMAP):    | 993 Usar         | predet | erminados           |      |
| Usar el siguie     | nte tipo de co | onexión cifrada: | SSL    |                     | -    |
| Servidor de salid  | a (SMTP):      | 465              |        |                     |      |
| Usar el siguie     | nte tipo de co | onexión cifrada: | SSL    |                     | -    |
| Tiempo de espera   | del servidor – |                  |        |                     |      |
| Corto              | J Lar          | go 10 minutos    |        |                     |      |
| Carpetas           |                |                  |        |                     |      |
| Ruta de acceso o   | de la carpeta  | raíz:            |        |                     |      |
|                    |                |                  |        |                     |      |
|                    |                |                  |        |                     |      |
|                    |                |                  |        |                     |      |
|                    |                |                  |        |                     |      |
|                    |                |                  |        |                     |      |
|                    |                |                  |        |                     |      |
|                    |                |                  | A      | ceptar Cano         | elar |